## Send Payment Link

Initiated By: Administrator / User

- **Used To:** To send a Payment Link to a client
- 1. In order to Send **a Payment Link** to a client, click on the **Payment Link** icon

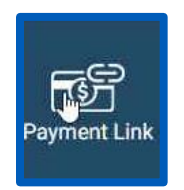

2. By clicking on the Send **Payment Link i**con, you will be directed to the Payment Link page

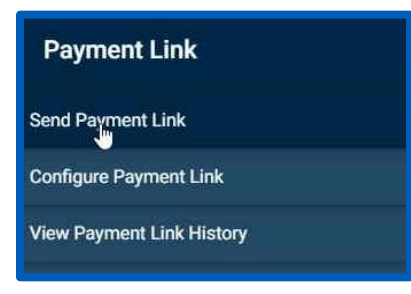

**3.** On this page you need to firstly choose the **Application** that you want to use by clicking on the correct application on the drop down menu

| Client Portal     |             |  |
|-------------------|-------------|--|
|                   |             |  |
| Send Payment Link | Application |  |

 Once you have chosen the correct Application, you will be taken to the Send Payment Link Page

| t Portal                                                                                                |              |                                                                                                    | <b></b> B  |
|----------------------------------------------------------------------------------------------------|--------------|----------------------------------------------------------------------------------------------------|------------|
| Send Payment Link                                                                                       | Mantergans + |                                                                                                    | D Instance |
| Payment Link Data                                                                                       |              |                                                                                                    |            |
| Communication Method<br>Channels to and payment fold through<br>SMAL [] SMA                             |              | Merchant Alexandria (crime pages)                                                                          | _          |
| Contorner Name * Terrer of particular to studies or error                                               |              | Annualt *<br>Respired to be part and the beginned on the enval                                             |            |
| To Earth Address<br>The partnership is a mail address to serve and in<br>superframe? I Spread cord      |              | PUID *<br>PUID *<br>Exemption Only<br>Date Fullie II for one with following costs and personal over surfly |            |
| Mobile Number (SM2) with area code<br>The Justimer's mobile carbon to set (IMT to<br>the code cost mode |              | Fielded Redirect 241 *<br>101 to redirect and to get a field topological                                   |            |
| UC3 *<br>Encoupling Data<br>Encouper Count Internation                                                  |              |                                                                                                    |            |
| 1                                                                                                    |              |                                                                                                    |            |
| Successful Redesct Of *<br>Ut to redesct user to open a second of twistedium                            |              |                                                                                                    |            |
| Confer Description<br>Description of which is in Psychology on event                                    |              |                                                                                                    |            |
| -                                                                                                    |              |                                                                                                    |            |

 Here you have to setup the data for the Payment Link that you want to send. This includes Comminication Method, Customer Name and Details

| Communication Method Communication Method EMAIL  SMS                                                                                                    |
|----------------------------------------------------------------------------------------------------|
| Customer Name *<br>Norre of Journaum to duality on arreat                                                                                                    |
| Buyer                                                                                                    |
| To Email Address The publication email address to yout email to summitized1 (genual com                                                                                                    |
| Mobile Resulter (SMR) with rease code<br>The summary and ender to use (SMS) is<br>Code (SMS) (SMS) (SMS) (SMS) (SMS)<br>CCC +<br>Company (SMS) (SMS) (SMS) (SMS) (SMS) (SMS) (SMS) (SMS)<br>CCC +<br>Company (SMS) (SMS) |
| Each client will have one                                                                                                    |
| Bioconstalful Redirect KM * Utto subset are to generic a surround a formula that Utto and the surround a formula that Once Description Description during the distance of one result                                                                                                    |
| Special Notes<br>Any roles to the customer to be asses of - disations on the email                                                                                                    |

 You can input your URL where the customer will be redicrected to once the transaction was successful, a Merchant Reference, an Order Description, as well as a Amount of Payment

| Amount *                                                              |  |
|-----------------------------------------------------------------------|--|
| Required to be paid and displayed on the email                        |  |
|                                                                       |  |
| PUID *                                                                |  |
| Enterprise Only                                                       |  |
| User Profile ID for use with tokenized cards and personal user config |  |
|                                                                       |  |
| Failed Redirect Url *                                                 |  |
| Units redirect uper to upon a failed transaction                      |  |
|                                                                       |  |
| 1                                                                     |  |

7. Once you have completed all the fields, click on Send

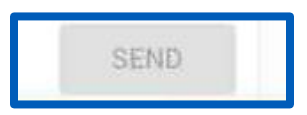